# Orvosi referenciakártya

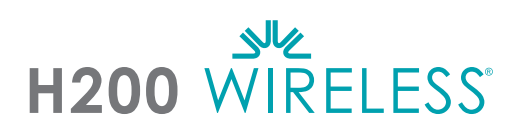

#### A H200 Wireless ortézis testreszabása

- 1 Válassza ki a megfelelő ortézisméretet, majd csatlakoztassa a megfelelő hüvelykpárnaegységet.
- 2 Csatlakoztassa a megfelelő csuklóbetétet.
- Helyezze fel az ortézist, és ellenőrizze az FPL 5. elektróda és a csukló közötti érintkezést. Rés esetén csatlakoztassa az ortézis csuklópántját, majd húzza meg azt.
- Ha a rés továbbra se szűnik meg, vegye le az ortézist, majd csatlakoztassa az FPL-panelt.
- Válassza ki, majd csatlakoztassa a feszítőegység rögzítőpaneljét, amely a kívánt kéz-/ujjmozgás kiváltására szolgál. Első lépésként az A panelt szerelje fel.
- Válassza ki, majd csatlakoztassa a hajlítóegység rögzítőpaneljét, amely a kívánt kéz-/ujjmozgás kiváltására szolgál. Első lépésként az A panelt szerelje fel.
- Nedvesítse be az összes szövetelektródát.
- Csatlakoztassa a szövetelektródákat az elektródacsatlakozókhoz.
- Helyezze fel az ortézist.
- Állítsa be a stimulációs paramétereket.

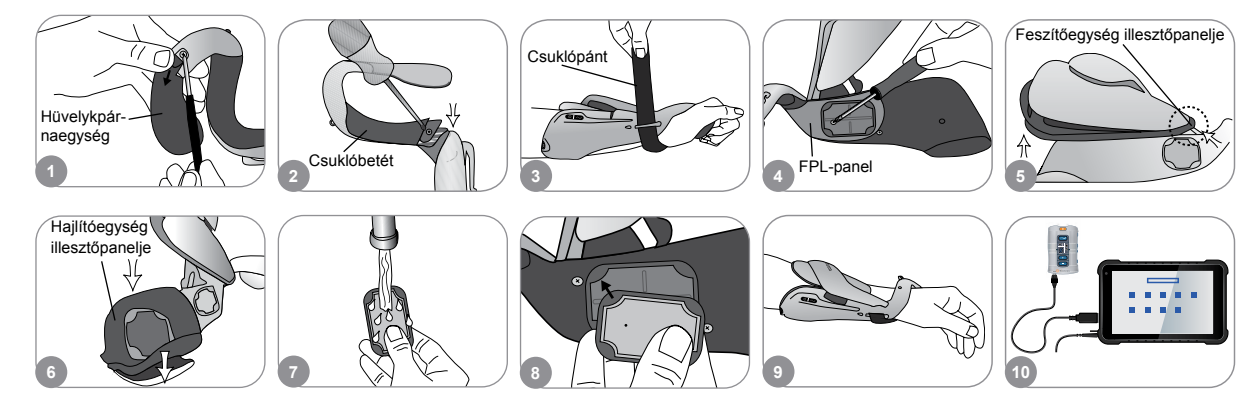

#### A stimulációs paraméterek beállítása

- Jelentkezzen be a H200 Wireless szoftverbe. Válasszon ki egy pácienst, majd nyomja meg a Megnyitás gombot, vagy új páciens létrehozásához nyomja meg az Új gombot.
   A Pregramek menüben válassza a Stim, naramátarak alemet
- A Programok menüben válassza a Stim. paraméterek elemet.
- Allítsa be a feszítőegységek és a hajlítóegységek stimulációs paramétereit. A stimuláció indításához nyomja meg az Indítás gombot. A stimuláció leállításához nyomja meg a Leállítás gombot. Szükség esetén az ortézisen lévő indítógombot is kapcsolja ki. A Programok menübe való visszatéréshez nyomja meg a Vissza gombot.

|   | - |       |              |       |      | Propriet are the .<br>Programak | •                      | The second second secon | •                                           |                                     |
|---|---|-------|--------------|-------|------|---------------------------------|------------------------|----------------------------------------------------------------------------------------------------|---------------------------------------------|-------------------------------------|
|   | Ξ |       | -            |       | •    | Stimulálási<br>paraméterek      | Programbeállitá<br>sok | 3 triditas                                                                                                    | The strange steel<br>200 •<br>Telescomerces |                                     |
| 5 | Ξ | I v F | 11           |       |      | 1                               |                        |                                                                                                    | - Internation                               | <ul> <li>Távoli aktiváló</li> </ul> |
| 1 | - |       | Total Street | Megny | itās | 2                               |                        | 3                                                                                                    | Vissza                                      | KIKAPCSOIASA                        |

Az ellenjavallatok, figyelmeztetések, mellékhatások, óvintézkedések és kezelési utasítások teljes listáját az Orvosi útmutatóban találja.

A H200° Wireless, a Bioness, a Bioness logó° és a LiveOn° a Bioness Inc. védjegyei az Egyesült Államokban vagy más országokban. | www.bioness.com

### Programbeállítások módosítása

- A Programok menüben válassza a Programbeállítások elemet.
- 2 A Programbeállítások ablakban válasszon egy programot. Ekkor megnyílik a program ablaka.
- Funkcionális edzés és motoros neuromodulációs programok esetén adja meg a program kívánt beállításait, majd a stimuláció indításához nyomja meg az Indítás gombot. A stimuláció leállításához nyomja meg a Leállítás gombot.
- Neuroprosthesis programok esetén állítsa be a program beállításait, majd a stimuláció indításához nyomja meg az indítógombot. Ha készen áll, az indítógomb ismételt megnyomásával aktiválhatja a program következő fázisát. A stimuláció leállításához nyomja meg a Leállítás gombot.

| and and and the                                                                                                    | Canal Report and the                                                                                                    | La bases motor                                                                                                    | the fragme in the                                                                                                    |
|----------------------------------------------------------------------------------------------------|----------------------------------------------------------------------------------------------------|----------------------------------------------------------------------------------------------------|----------------------------------------------------------------------------------------------------|
| Programsk ;                                                                                                    | Programbesittassk                                                                                                    | townships hatte an part                                                                                                    | The second second secon |
| THE PARTY OF THE PARTY OF THE P | Anticipation descent descention descention and the                                                                                                    | A                                                                                                    |                                                                                                    |
| stimulaasi riogrambealina                                                                                                    | PROPERTY AND DESCRIPTION OF TAXABLE PROPERTY.                                                                                                    | mente B                                                                                                    | Thereity a                                                                                                    |
| paraméterek sok                                                                                                    |                                                                                                    | 1 1 2 M                                                                                                    | 0.51                                                                                                    |
| Dignorganital Mariting                                                                                                    | Contraction of Contraction of Contra |                                                                                                    | and a second second sec |
|                                                                                                    |                                                                                                    | a second second s                                                                                                    | Langering ( P. 1 G                                                                                                    |
| a la Campana anno 11                                                                                                    |                                                                                                    |                                                                                                    | and a state of the state of the |
|                                                                                                    | Strengton C                                                                                                    | Therease and the second second | Astronogen                                                                                                    |
| Comparison and annual formation                                                                                                    | Vissza                                                                                                    | C C C C C C C C C C C C C C C C C C C                                                                                                    | LO CO VIENZA                                                                                                    |
| 1                                                                                                    | 2                                                                                                    | 3                                                                                                    | 4                                                                                                    |
| iteration in the second                                                                                                    | through designed ingent provide                                                                                                    | Alternative Company of Party Streems                                                                                                    | manual magnetic lagest lighter                                                                                                    |

Felhasználói programok hozzárendelése a vezérlőegység 1. és 2. gombjához

- A Hozzárendelés az 1. gombhoz vagy a Hozzárendelés a 2. gombhoz ablak megnyitásához a Programok menüben nyomja meg az I módosítása vagy a 2 módosítása gombot.
- Válasszon egy programot a programlistáról, a programbeállítások módosításához nyomja meg a Szerkesztés gombot, és/vagy a program hozzárendeléséhez nyomja meg a Vissza gombot.
- Egyéni személyes program létrehozásához és hozzárendeléséhez válassza az Egyéni személyes lehetőséget, majd nyomja meg a Szerkesztés gombot. Igény szerint adhat hozzá és törölhet programszegmenseket, illetve szerkesztheti és/vagy átrendezheti azokat. A szegmens vagy a teljes program időtartamát is módosíthatja. Ezt követően nyomja meg a Vissza gombot.

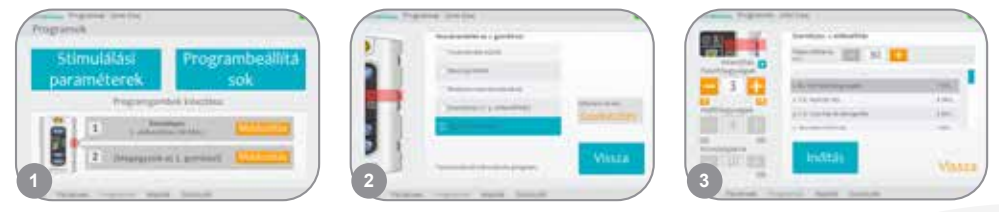

## A klinikai mód használata

- Kapcsolja ki a H200 Wireless vezérlőegységet. Nyomja meg, majd tartsa lenyomva a Mínusz gombot. Röviden nyomja meg a be-/kikapcsoló gombot. A digitális kijelzőn ekkor felváltva a stimuláció intenzitási szintje és az "A" program betűje jelenik meg.
- Az A–G orvosi programok kiválasztásához használja a vezérlőegység oldalán található programválasztó gombokat.
   A stimuláció be-/kikapcsolásához nyomja meg az indítógombot.
- A klinikai mód bezárásához nyomja meg a be-/kikapcsoló gombot.

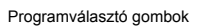

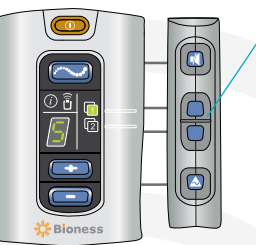

Bioness Inc. 25103 Rye Canyon Loop Valencia, CA 91355 Telefon: 800.211.9136 E-mail: info@bioness.com Weboldal: www.bioness.com

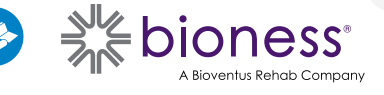

612-01077-001 Rev. C 2023/01